# Skrócona instrukcja obsługi drukarki kolorowej Xerox® C230

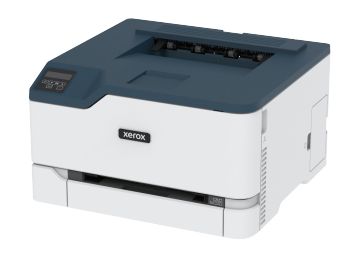

# Drukowanie

## Drukowanie z komputera

- Uwaga: W przypadku nośników specjalnych, takich jak etykiety, karton i koperty, przed wydrukowaniem dokumentu ustaw rozmiar i typ papieru w drukarce.
- 1. Przejdź do dokumentu, który chcesz wydrukować i otwórz okno dialogowe Drukuj.
- 2. W razie potrzeby dostosuj ustawienia.
- 3. Wydrukuj dokument.

# Drukowanie z urządzenia przenośnego

#### Drukowanie z urządzenia przenośnego za pomocą

#### usługi drukowania Mopria™

**Uwaga:** Ta funkcja jest dostępna wyłącznie w wybranych modelach drukarek.

Usługa drukowania Mopria to mobilne rozwiązanie do drukowania dla urządzeń przenośnych z system Android™ 10,0 lub nowszym. Umożliwia bezpośrednie drukowanie na dowolnej drukarce kompatybilnej z usługą drukowania Mopria.

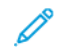

Uwaga: Sprawdź, czy pobierasz aplikację usługi drukowania Mopria ze sklepu Google Play™ i włącz ją na urządzeniu przenośnym.

 Na urządzeniu przenośnym z systemem Android otwórz dokument lub wybierz dokument przy pomocy menedżera plików. 2. Dotknij > Drukuj.

 Wybierz drukarkę, a następnie w razie potrzeby dostosuj jej ustawienia.

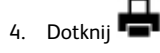

#### Drukowanie z urządzenia przenośnego za pomocą

#### funkcji AirPrint®

**Uwaga:** Ta funkcja jest dostępna wyłącznie w wybranych modelach drukarek.

Oprogramowanie AirPrint to mobilne rozwiązanie, które umożliwia bezpośrednie drukowanie z urządzeń firmy Apple na drukarkach kompatybilnych z tą funkcją.

- Upewnij się, że urządzenie Apple i drukarka są podłączone do tej samej sieci. Jeśli sieć ma więcej koncentratorów bezprzewodowych, upewnij się, że oba urządzenia są podłączone do tej samej podsieci.
- Ta aplikacja jest obsługiwana tylko w niektórych urządzeniach firmy Apple.
- 1. W urządzeniu przenośnym wybierz dokument z menedżera plików lub uruchom zgodną aplikację.

2. Dotknij C > Drukuj.

- Wybierz drukarkę, a następnie w razie potrzeby dostosuj jej ustawienia.
- 4. Wydrukuj dokument.

#### Drukowanie z urządzenia przenośnego za pomocą

#### funkcji Wi-Fi Direct®

Uwaga: Ta funkcja jest dostępna wyłącznie w wybranych modelach drukarek.

Wi-Fi Direct to usługa drukowania, która umożliwia drukowanie na dowolnej drukarce kompatybilnej z funkcją Wi-Fi Direct.

Uwaga: Sprawdź, czy urządzenie przenośne jest podłączone do sieci bezprzewodowej drukarki. Aby uzyskać więcej informacji, przejdź do Podłączanie urządzenia przenośnego do drukarki.

1. Na urządzeniu przenośnym uruchom kompatybilną aplikację lub wybierz dokument z menedżera plików.

- W zależności od urządzenia przenośnego wykonaj jedną z następujących czynności:
  - Dotknij <sup>•</sup> > Drukuj.
  - Dotknij 🖸 > Drukuj.
  - Dotknij
    > Drukuj.
- 3. Wybierz drukarkę, a następnie w razie potrzeby dostosuj jej ustawienia.
- 4. Wydrukuj dokument.

# Konserwacja drukarki

## Wymiana wkładu toneru

- Uwaga: Jeśli taca jest wysunięta, wyjmij ją przed wymianą wkładu.
- 1. Otwórz przednie drzwi, a następnie mocno popchnij je w dół.

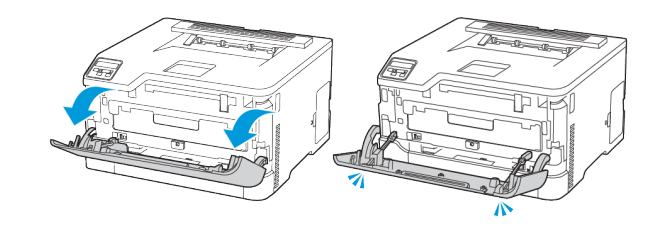

2. Wyciągnij tacę wkładów toneru.

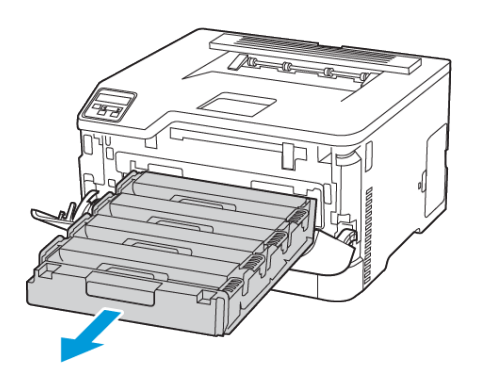

3. Wyjmij zużyty wkład toneru.

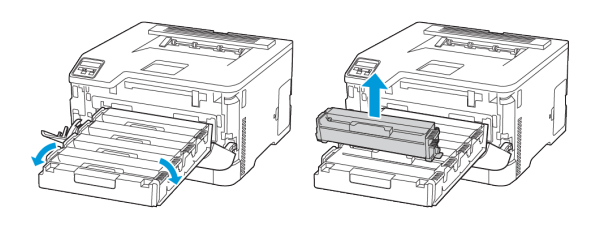

4. Rozpakuj nowy wkład toneru.

**Ostrzeżenie — Możliwość uszkodzeń:** Nie należy narażać spodniej strony wkładu toneru na bezpośrednie działanie światła. Długotrwałe działanie światła może negatywnie wpłynąć na jakość wydruku.

**Ostrzeżenie — Możliwość uszkodzeń**: Nie należy dotykać spodniej strony wkładu toneru. Może to wpłynąć na jakość kolejnych prac drukowania.

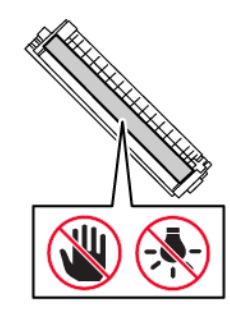

5. Włóż nowy wkład toneru.

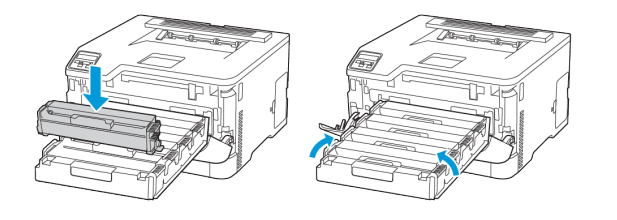

6. Wsuń tacę wkładów toneru, a następnie zamknij drzwi.

# Wymiana pojemnika na zużyty toner

1. Wyjmij zużyty pojemnik na zużyty toner.

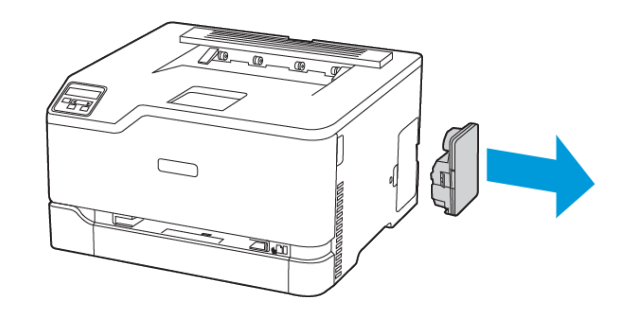

- Uwaga: Aby uniknąć rozlania tonera, umieść pojemnik w pozycji pionowej.
- 2. Rozpakuj nowy pojemnik na zużyty toner.
- 3. Włóż nowy pojemnik na zużyty toner.

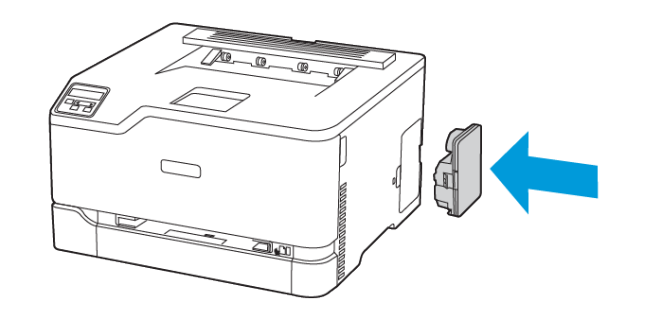

#### Ładowanie tacy

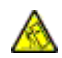

#### PRZESTROGA — RYZYKO WYWRÓCENIA SIĘ: Aby

zmniejszyć ryzyko niestabilności urządzenia, taca powinna być zamknięta do czasu, gdy będzie potrzebna.

1. Wyjmij tacę.

 Uwaga: Aby uniknąć zacięć papieru, nie wyjmuj zasobnika w trakcie drukowania.

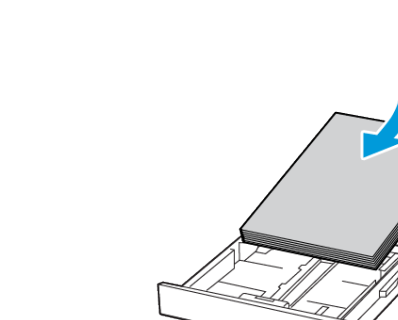

znajdował się z tyłu tacy.

znajdował się z przodu tacy.

• Nie należy wsuwać papieru do tacy.

3. Włóż stos papieru stroną do zadrukowania skierowaną ku górze.

 W przypadku drukowania dwustronnego załaduj papier firmowy strong do zadrukowania do góry tak, aby nagłówek

• W przypadku drukowania jednostronnego załaduj papier firmowy stroną do zadrukowania do góry tak, aby nagłówek

4. Aby uniknąć zacięć, sprawdź, czy wysokość stosu nie wykracza poza wskaźnik maksymalnego wypełnienia papierem.

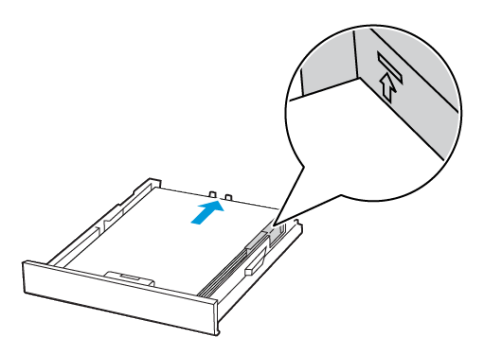

5. Dopasuj prowadnice do rozmiaru ładowanego papieru.

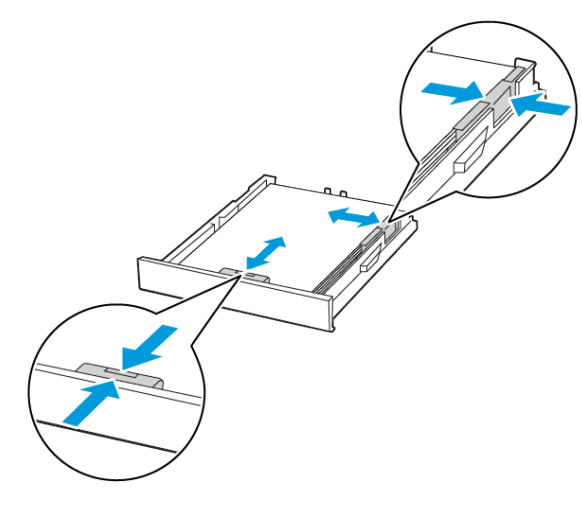

- 6. Włóż tacę.
- 7. W razie potrzeby wybierz ustawienia rozmiaru i typu papieru odpowiadające papierowi załadowanemu do tacy.

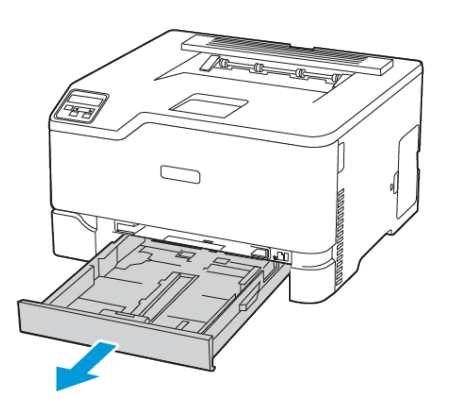

 Przed załadowaniem papier należy wygiąć, przekartkować i wyrównać.

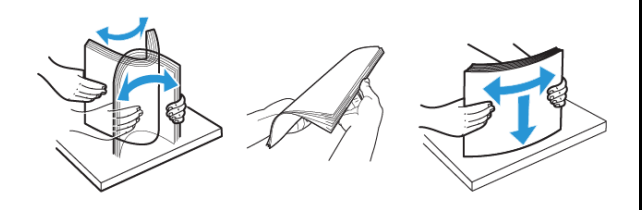

# Ładowanie nośników do podajnika ręcznego

1. Dopasuj prowadnicę do rozmiaru ładowanego papieru.

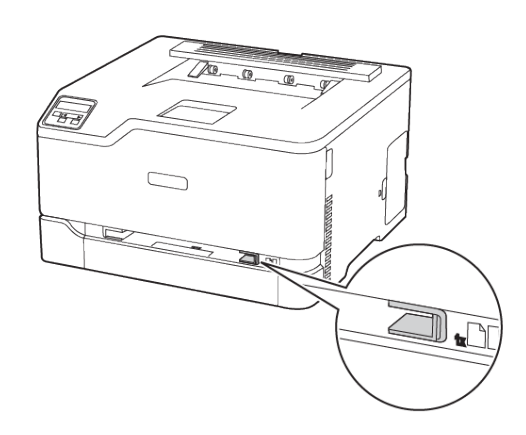

- 2. Załaduj arkusz papieru stroną do zadrukowania skierowaną w górę.
  - W przypadku drukowania jednostronnego załaduj papier firmowy stroną do zadrukowania skierowaną w górę, górną krawędzią w kierunku drukarki.

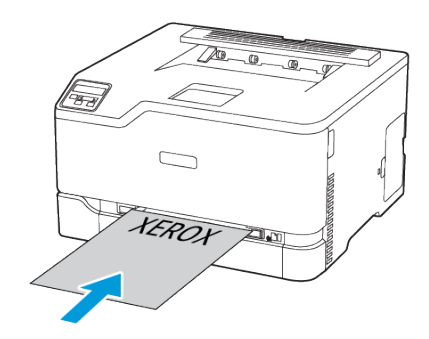

 W przypadku drukowania dwustronnego załaduj papier firmowy stroną do zadrukowania skierowaną w dół, górną krawędzią w kierunku przeciwnym do drukarki.

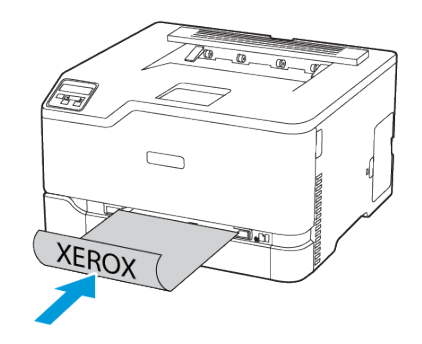

• Koperty należy wkładać wzdłuż prawej strony prowadnicy papieru, skrzydełkami do góry.

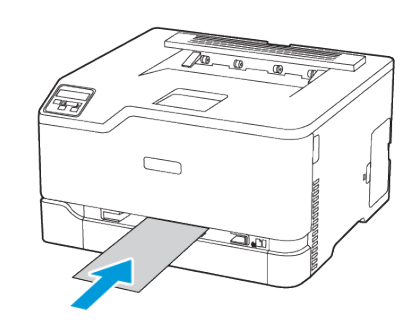

- Podawaj papier, aż krawędź skierowana w stronę drukarki zostanie przez nią wciągnięta.
  - Aby uniknąć zacięć papieru, nie należy wpychać go do podajnika na siłę.
  - Przed załadowaniem kolejnego arkusza należy poczekać na pojawienie się komunikatu na wyświetlaczu.

## Ustawianie rozmiaru i typu papieru

 Na panelu sterowania przejdź do opcji Ustawienia > Taca papieru > Konfiguracja > Rozmiar/typ papieru, a następnie wybierz źródło papieru.

W drukarkach bez ekranu dotykowego naciśnij poruszać się między ustawieniami.

2. Ustaw domyślny rozmiar i typ papieru.

#### Aktualizacja oprogramowania sprzętowego

abv

Niektóre aplikacje do poprawnego działania wymagają odpowiedniej wersji oprogramowania sprzętowego.

Aby uzyskać więcej informacji dotyczących aktualizacji oprogramowania sprzętowego, skontaktuj się z przedstawicielem.

- 1. Uruchom przeglądarkę internetową, a następnie w polu adresu wpisz adres IP drukarki.
  - Wyświetl adres IP drukarki na ekranie głównym drukarki. Adres IP ma postać czterech liczb oddzielonych kropkami. Na przykład 123.123.123.123.
  - W przypadku używania serwera proxy wyłącz go tymczasowo, aby prawidłowo załadować stronę internetową.
- 2. Kliknij Ustawienia > Urządzenie > Aktualizuj oprogramowanie sprzętowe.
- 3. Wykonaj jedną z następujących czynności:
  - Kliknij Sprawdź aktualizacje > Zgadzam się, rozpocznij aktualizację.
  - Prześlij plik Flash.
    - 1. Wyszukaj żądany plik Flash.
    - 2. Kliknij Prześlij > Start.

## Konfigurowanie funkcji Wi-Fi Direct

Wi-Fi Direct to oparta na technologii Wi-Fi technologia P2P umożliwiająca urządzeniom bezprzewodowym bezpośrednie połączenie z drukarką obsługującą funkcję Wi-Fi Direct bez konieczności korzystania z punktu dostępu (routera bezprzewodowego).

 Na panelu sterowania przejdź do Ustawienia > Sieć/porty > Wi-Fi Direct.
 W przypadku drukarek bez ekranu dotykowego naciśnij przycisk

oK, aby przeglądać ustawienia.

- 2. Skonfiguruj ustawienia.
  - Włącz opcję Wi-Fi Direct: Umożliwia drukarce rozgłaszanie własnej sieci Wi-Fi Direct.
  - Nazwa sieci Wi-Fi Direct: Przypisuje nazwę dla sieci Wi-Fi Direct.
  - Hasło sieci Wi-Fi Direct: Przypisuje hasło do negocjowania zabezpieczeń sieci bezprzewodowej podczas korzystania z połączenia P2P.
  - Pokaż hasło na stronie konfiguracji: Wyświetla hasło na stronie konfiguracji sieci.
  - Automatyczna akceptacja żądań przycisku: Umożliwia drukarce automatyczne akceptowanie żądań połączenia.

Uwaga: Automatyczna akceptacja żądań przycisku nie jest opcją zabezpieczoną.

- Domyślnie hasło sieci Wi-Fi Direct jest niewidoczne na wyświetlaczu drukarki. Aby wyświetlić hasło, należy włączyć ikonę podglądu hasła. Na panelu sterowania przejdź do menu Ustawienia > Zabezpieczenia > Różne > Włącz ujawnianie hasła/kodu PIN.
- Aby poznać hasło sieci Wi-Fi Direct bez wyświetlania go na wyświetlaczu drukarki, na panelu sterowania przejdź do menu Ustawienia > Raporty > Sieć > Strona konfiguracji sieci.

## Podłączanie urządzenia przenośnego do

#### drukarki

Przed podłączeniem urządzenia mobilnego należy sprawdzić, czy skonfigurowano funkcję Wi-Fi Direct. Aby uzyskać więcej informacji, przejdź do Konfigurowanie funkcji Wi-Fi Direct.

#### Łączenie za pomocą funkcji Wi-Fi Direct

**Uwaga:** Te instrukcje dotyczą tylko niektórych urządzeń przenośnych Apple.

- 1. W urządzeniu przenośnym przejdź do menu ustawień.
- 2. Włącz sieć Wi-Fi, a następnie dotknij opcji Wi-Fi Direct.
- 3. Wybierz nazwę sieci Wi-Fi Direct drukarki.
- 4. Potwierdź połączenie na panelu sterowania drukarki.

#### Łączenie za pomocą sieci Wi-Fi

1. W urządzeniu przenośnym przejdź do menu ustawień.

- Dotknij opcji Wi-Fi, a następnie wybierz nazwę drukarki Wi-Fi Direct.
  - **Uwaga:** Przed nazwą sieci Wi-Fi Direct dodano ciąg DIRECTxy, gdzie x i y to dwa przypadkowe znaki.
- 3. Wprowadź hasło sieci Wi-Fi Direct.

#### Podłączanie drukarki do sieci Wi-Fi

**Uwaga:** Ta funkcja jest dostępna wyłącznie w wybranych modelach drukarek.

#### Zanim rozpoczniesz, sprawdź, czy:

 Opcja Aktywny adapter ma ustawioną wartość Automatyczne. Na panelu sterowania przejdź do menu Ustawienia > Sieć/porty > Przegląd sieci > Aktywny adapter.

W przypadku drukarek bez ekranu dotykowego naciśnij przycisk **OK**, aby przeglądać ustawienia.

• Przewód Ethernet nie jest podłączony do drukarki.

#### Korzystanie z kreatora konfiguracji sieci

#### bezprzewodowej w drukarce

- Te instrukcje dotyczą tylko niektórych modeli drukarek.
- Przed użyciem kreatora sprawdź, czy oprogramowanie sprzętowe drukarki zostało zaktualizowane.
- 1. Na ekranie głównym dotknij ikony **Wi-Fi**, a następnie dotknij opcji **Skonfiguruj teraz**.
- 2. Wybierz sieć Wi-Fi i wpisz hasło sieci.
- 3. Dotknij opcji Gotowe.

#### Korzystanie z panelu sterowania drukarki

- Na panelu sterowania przejdź do opcji Ustawienia > Sieć/porty > Sieć bezprzewodowa > Konfiguracja na panelu drukarki.
   W przypadku drukarek bez ekranu dotykowego naciśnij przycisk OK, aby przeglądać ustawienia.
- Wybierz sieć Wi-Fi i wpisz hasło sieci. Podczas wstępnej konfiguracji modeli drukarek z obsługą sieci Wi-Fi pojawia się monit o skonfigurowanie sieci Wi-Fi.

# Usuwanie zacięć

## Zapobieganie zacięciom

#### Prawidłowe ładowanie papieru

• Sprawdź, czy papier w tacy leży płasko.

| Prawidłowe ładowanie | Nieprawidłowe ładowanie |
|----------------------|-------------------------|
| papieru              | papieru                 |
|                      |                         |

- Nie należy ładować tacy w trakcie drukowania.
- Nie należy ładować zbyt dużej ilości papieru naraz. Sprawdź, czy wysokość stosu nie wykracza poza wskaźnik maksymalnego wypełnienia papierem.
- Nie należy wsuwać papieru do tacy. Załaduj papier tak, jak przedstawiono na rysunku.

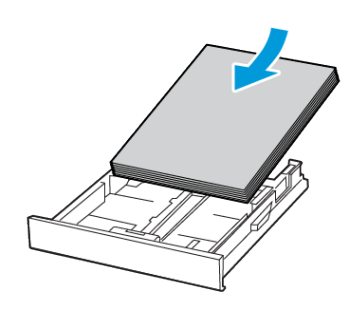

- Sprawdź, czy prowadnice papieru zostały prawidłowo umieszczone i nie obejmują zbyt ciasno papieru lub kopert.
- Po załadowaniu papieru tacę należy mocno dopchnąć do drukarki.

#### Korzystanie z zalecanego papieru

- Należy stosować wyłącznie zalecany papier i nośniki specjalne.
- Nie należy ładować pomarszczonego, pogiętego, wilgotnego, zgiętego lub zwiniętego papieru.
- Przed załadowaniem papier należy wygiąć, przekartkować i wyrównać.

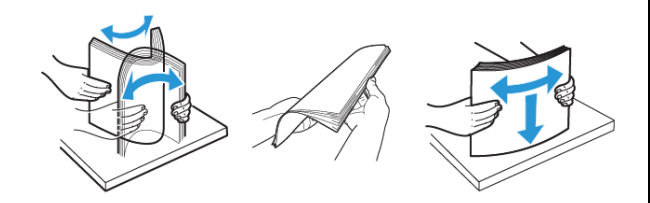

- Nie należy używać papieru wyciętego lub przyciętego ręcznie.
- Nie należy jednocześnie umieszczać papieru o różnych rozmiarach, różnej gramaturze ani różnego typu w tej samej tacy.
- Sprawdź, czy rozmiar i typ papieru są ustawione prawidłowo w komputerze lub na panelu sterowania drukarki.
- Papier należy przechowywać zgodnie z zaleceniami producenta.

# Ustalanie miejsca wystąpienia zacięcia

- Gdy funkcja Pomoc przy zac. jest ustawiona na Wł., drukarka po usunięciu zaciętego arkusza może próbować usunąć także niezadrukowane lub częściowo niezadrukowane strony. Sprawdź, czy na wydruku znajdują się puste strony.
- Gdy funkcja Zacięcia ponów jest ustawiona na Wł. lub Automatyczne, drukarka ponownie drukuje zacięte arkusze.

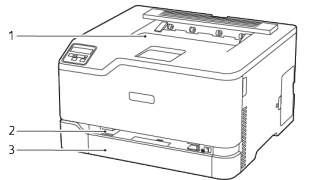

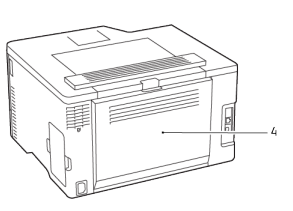

- 1. Standardowa taca wyjściowa
- Taca standardowa
  Drzwi B
- 2. Podajnik ręczny

# Zacięcie papieru w tacy standardowej

1. Otwórz drzwi B.

PRZESTROGA — GORĄCA POWIERZCHNIA: Wewnętrzne elementy drukarki mogą być gorące. W celu zmniejszenia ryzyka oparzenia, przed dotknięciem danej części należy odczekać, aż ostygnie.

- 2. Wyjmij zacięty papier.
  - Uwaga: Sprawdź, czy wszystkie kawałki papieru zostały usunięte.

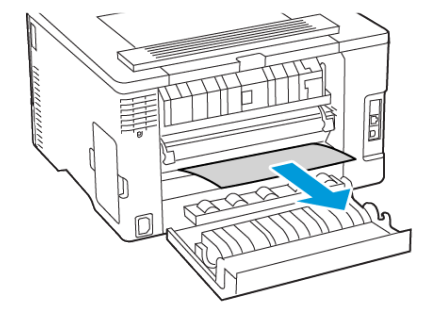

- 3. Zamknij drzwi.
- 4. Wyjmij tacę i podajnik ręczny.

- 5. Wyjmij zacięty papier.
  - **Uwaga:** Sprawdź, czy wszystkie kawałki papieru zostały usunięte.

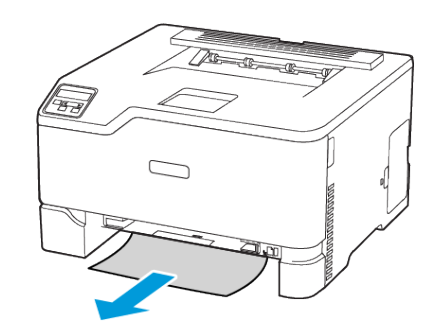

6. Włóż podajnik ręczny i tacę.

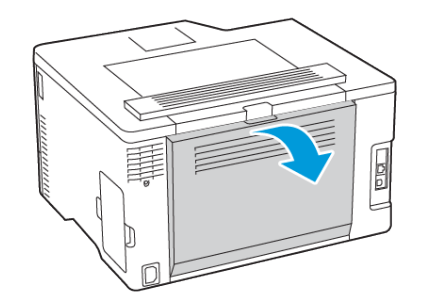

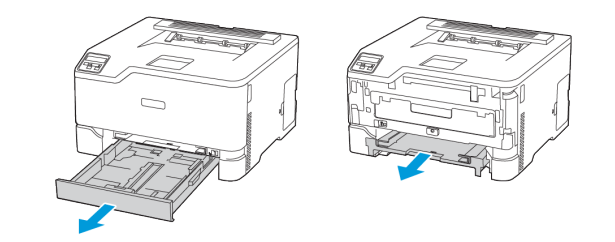

# Zacięcie papieru wewnątrz opcjonalnej tacy

1. Otwórz drzwi C.

PRZESTROGA — GORĄCA POWIERZCHNIA: Wewnętrzne elementy drukarki mogą być gorące. W celu zmniejszenia ryzyka oparzenia, przed dotknięciem danej części należy odczekać, aż ostygnie.

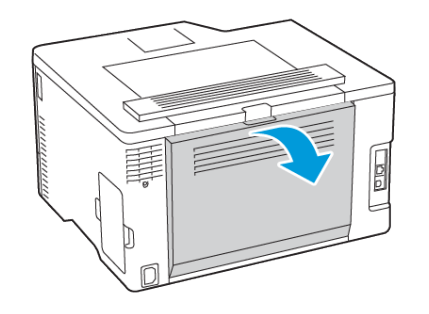

- 2. Wyjmij zacięty papier.
  - **Uwaga:** Sprawdź, czy wszystkie kawałki papieru zostały usunięte.

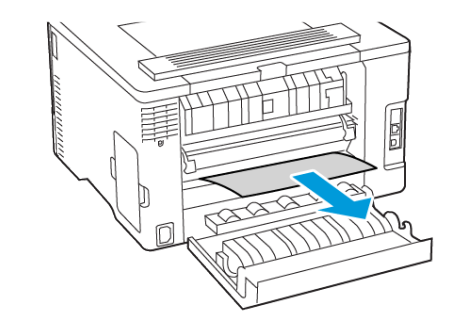

- 3. Zamknij drzwi.
- 4. Otwórz drzwi E.

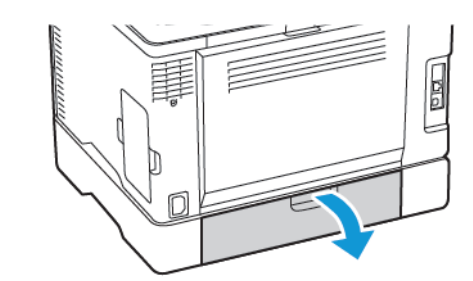

- 5. Wyjmij zacięty papier.
  - **Uwaga:** Sprawdź, czy wszystkie kawałki papieru zostały usunięte.

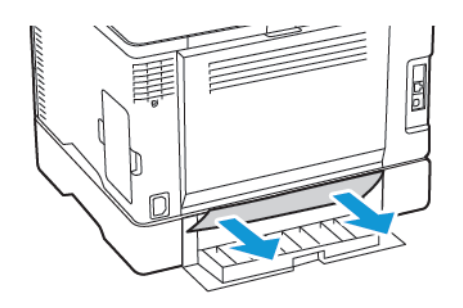

- 6. Zamknij drzwi.
- 7. Wyjmij opcjonalną tacę.

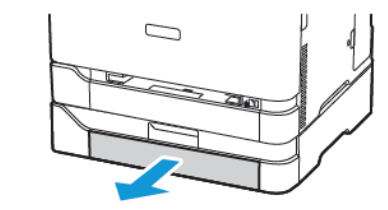

8. Wyjmij zacięty papier.

Uwaga: Sprawdź, czy wszystkie kawałki papieru zostały usunięte.

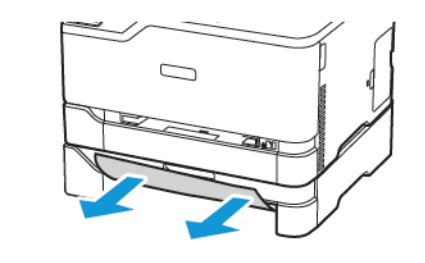

9. Włóż tacę.

# Zacięcie papieru wewnątrz standardowy tacy wyjściowej

Wyjmij zacięty papier.

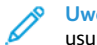

Uwaga: Sprawdź, czy wszystkie kawałki papieru zostały usunięte.

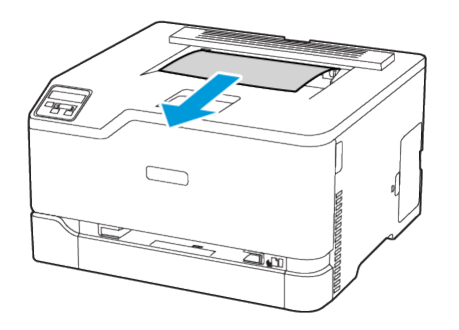

# Zacięcie papieru w podajniku ręcznym

1. Wyjmij tacę i podajnik ręczny.

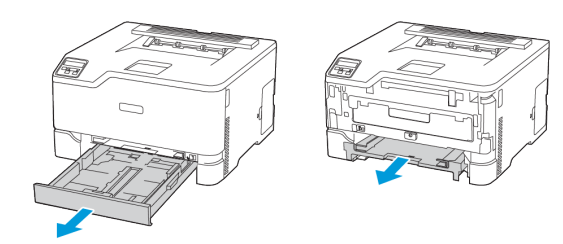

- 2. Wyjmij zacięty papier.
  - **Uwaga:** Sprawdź, czy wszystkie kawałki papieru zostały usunięte.

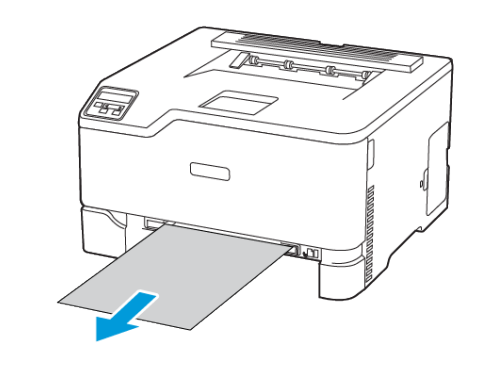

3. Włóż podajnik ręczny i tacę.

# Zacięcie papieru w drzwiach B

1. Otwórz drzwi B.

PRZESTROGA — GORĄCA POWIERZCHNIA: Wewnętrzne elementy drukarki mogą być gorące. W celu zmniejszenia ryzyka oparzenia, przed dotknięciem danej części należy odczekać, aż ostygnie.

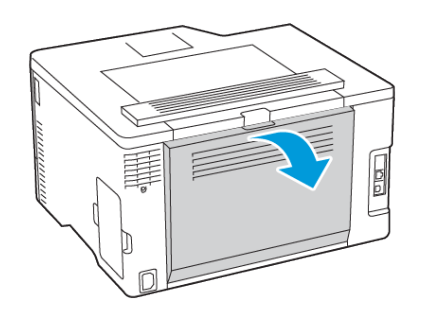

- 2. Wyjmij zacięty papier z następujących obszarów:
- Uwaga: Sprawdź, czy wszystkie kawałki papieru zostały usunięte.
- Obszar urządzenia utrwalającego

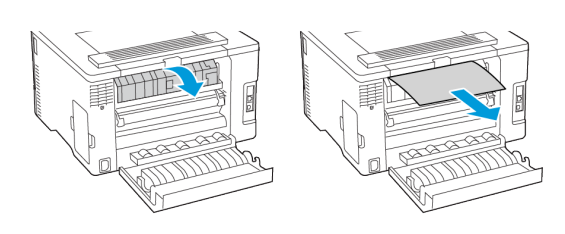

• Poniżej obszaru urządzenia utrwalającego

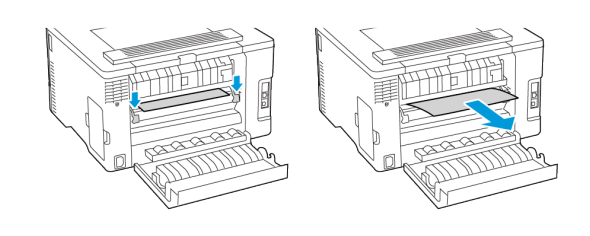

• Zespół dupleksu

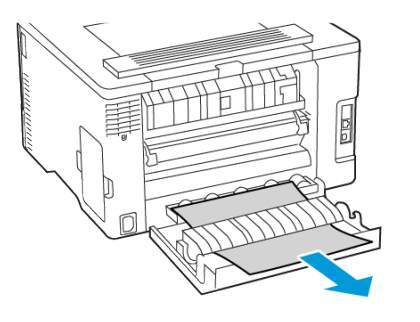

3. Zamknij drzwi.

© 2021 Xerox Corporation. Wszelkie prawa zastrzeżone. Xerox® jest znakiem towarowym firmy Xerox Corporation w Stanach Zjednoczonych i innych krajach.

Apple<sup>®</sup>, iPad<sup>®</sup>, iPod<sup>®</sup>, iPod<sup>®</sup>, iPod touch<sup>®</sup>, AirPrint<sup>®</sup> oraz logo AirPrint<sup>®</sup> to znaki handlowe lub zastrzeżone znaki handlowe Apple Inc. w Stanach Zjednoczonych i innych krajach. Usługa drukowania internetowego Google Cloud Print<sup>™</sup>, usługa poczty internetowej Gmail<sup>™</sup> oraz platforma technologii mobilnej Android<sup>™</sup> są znakami handlowymi firmy Google, Inc. Microsoft<sup>®</sup>, Windows Vista<sup>®</sup>, Windows<sup>®</sup>, Windows Server<sup>®</sup> i OneDrive<sup>®</sup> są zastrzeżonymi znakami handlowymi firmy Microsoft Corporation w Stanach Zjednoczonych i/lub innych krajach. Mopria jest znakiem towarowym organizacji Mopria Alliance. Wi-Fi CERTIFIED Wi-Fi Direct<sup>®</sup> jest znakiem handlowym stowarzyszenia Wi-Fi Alliance. Wszystkie pozostałe znaki towarowe są własnością odpowiednich właścicieli. 702P08609

BR32747

607E39340

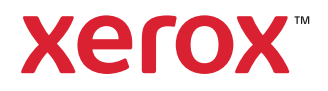